一、登录"河北智慧医保"微信小程序,下拉点击"城乡居民暂停参保"

(未注册需先注册后登录)↓↓↓↓↓

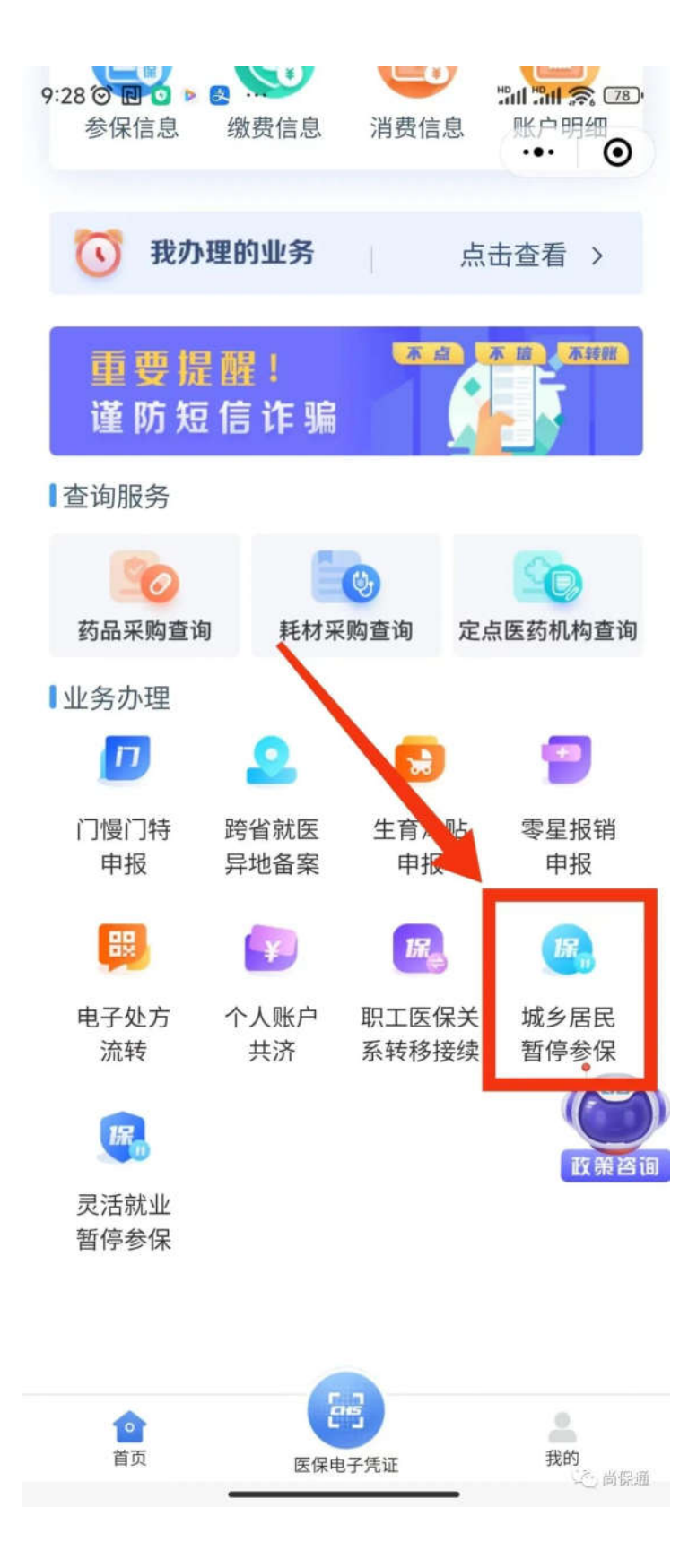

二、核对参保信息,选择暂停原因及停保日期(可不上传材料),点击 "提交";↓↓↓↓↓

| 9:29 🎯 🖻 🖻 💿                                      | ÷                                                                            | "all "all 🙊 🃧                             |
|---------------------------------------------------|------------------------------------------------------------------------------|-------------------------------------------|
|                                                   | 城乡居民暂停参保                                                                     | ••• •                                     |
| ● 基本信                                             | 息                                                                            |                                           |
| 姓 名                                               |                                                                              | 1-1                                       |
| 证件类型                                              | 居民身份证                                                                        | (户口海)                                     |
| 证件号码                                              | 1307252                                                                      | 110                                       |
| 参保险种                                              | 城乡居民基                                                                        | 本医疗保险                                     |
| 参保区划                                              |                                                                              | 尚义县                                       |
| 🖸 暂停信                                             | 息                                                                            | _                                         |
| *暂停原因                                             | 人员统筹范                                                                        | <b>ē围内转出</b> 〉                            |
| *停保日期                                             | 2                                                                            | 023-09-20 >                               |
| ☑ 材料上<br>注:支持上:<br>cx,.pdf格:<br>件最大限制             | : <b>传</b><br>传.jpeg, pg, .png,<br>式的文化。文件最大数<br>: 201。<br><u></u><br>点击上传材料 | .doc,.do<br><sup></sup><br><sup> </sup> 大 |
| 《基本医疗<br>更登记表》<br>说明:大学<br>筹区的政策<br>筹区的大学<br>交材料。 | 保险城乡居民(大学生)<br>下载<br>生常保线上办理业务派<br>各有、同,请根据参信<br>生停保、人网厅线上办                  | 》参保信息变<br>列北省内统<br>采所属组统<br>为理要求提         |
|                                                   | 提交                                                                           |                                           |
|                                                   |                                                                              | (之)尚保道                                    |

三、确认提交。提交后 2-3 天通过审核后即完成居民医保暂停参保。↓↓

 $\downarrow\downarrow\downarrow\downarrow$ 

| 9:43 窗 @ ፼ ❷ ● …<br>证件号码                           | 1307 | 511030     | 75)  |  |
|----------------------------------------------------|------|------------|------|--|
| 参保险种                                               | 城乡居民 | 基本医疗保      | PIN  |  |
| 参保区划                                               |      | 尚义         | .县   |  |
| □ 暂停信息                                             |      |            |      |  |
| *暂停原因                                              | 人员统  | 筹范围内转出     | 1 ≥  |  |
| *停保日期                                              |      | 2023-09-20 | 0 >  |  |
| 1 材料上传                                             |      |            |      |  |
| ≥<br>c 您正在提交数据,请确定是否继续? ;<br>作                     |      |            |      |  |
| 取消                                                 |      | 确定         |      |  |
| 点击上传,斗                                             |      |            |      |  |
| 《基本医疗保险城乡居民(大学生)参保信息变<br>更登记表》下载                   |      |            |      |  |
| 说明:大学生,保线上办理业务河北省内统                                |      |            |      |  |
| 筹区的政策各有不同,请根据参保所属组统<br>筹区的大学生停保个人网厅线上办理要求提<br>交材料。 |      |            |      |  |
|                                                    | 提交   |            |      |  |
|                                                    |      |            | 色尚保通 |  |